# LUBINE CENTRUM MEDYCZNE

Jak złożyć deklarację POZ bez wychodzenia z domu za pośrednictwem <u>pacjent.gov.pl</u>!

# 1. Zaloguj się przez profil zaufany lub eDowód

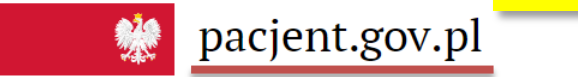

Zaloguj się

Serwis Ministerstwa Zdrowia i NFZ

Telefoniczna Informacja Pacjenta: 800 190 590

Q

Aktualności **Internetowe Konto Pacjenta** Ochrona zdrowia Żyj zdrowo Kontakt  $\times$ Szukasz informacji dot. koronawirusa? Zadzwoń na bezpłatną Telefoniczną Informację Pacjenta dostępną Dowiedz się więcej pod numerem 800 190 590 2. Po zalogowaniu, wyświetli się Jan Kowalski witaj w Internetowym Koncie Pacjenta **Twoje Internetowe Konto** Pacjenta 🐌 Uzupełnij swoje dane kontaktowe. Kiedy to zrobisz, będziesz dostawać e-recepty SMS-em lub e-mailem Skierowania Wizyty Recepty Znajdziesz tu: Znajdziesz tu: Znajdziesz tu: e-recepty (recepty elektroniczne) z wizyty zaplanowane w ramach NFZ e-skierowania Uprawnienia dawkowaniem leków historię wizyt (od 2008 r.) w ramach NFZ informacje o s zrealizowane recepty papierowe (od w ramach NFZ podsumowanie kosztów Twoich wizyt Znajdziesz tu: początku 2019 r.) zrefundowanych przez NFZ leki na recepte, zrefundowane przez NFZ konta dzieci (do 18 roku życia) (od 2008 r.) konta, do których bliscy dali Ci dostęp Zobacz Zobacz liste osób, które maja dostęp do Twojego konta (osoby bliskie, lekarze) Zwolnienia Profilakt Apteczka Znaidziesz tu: Znajdziesz tu: Znajdziesz tu: anlinte, która Twoje e-zwolnienia Dowiedz się więcej 3. Wybierz opcję "Uprawnienia" \_∠ająco szczegóły wystawienia zaśw

Szukaj

# Moje konto

Narodowy Fundusz Zdrowia 17.03.2020 potwierdza Twoje prawo do świadczeń. Sprawdź składki

# Dane kontaktowe

Podaj swój numer telefonu albo adres e-mail. Kiedy to zrobisz, będziemy wysyłać Ci e-recepty, e-skierowania, a także powiadomienia dotyczące zmian na twoim koncie i kontach osób bliskich SMS-em lub e-mailem

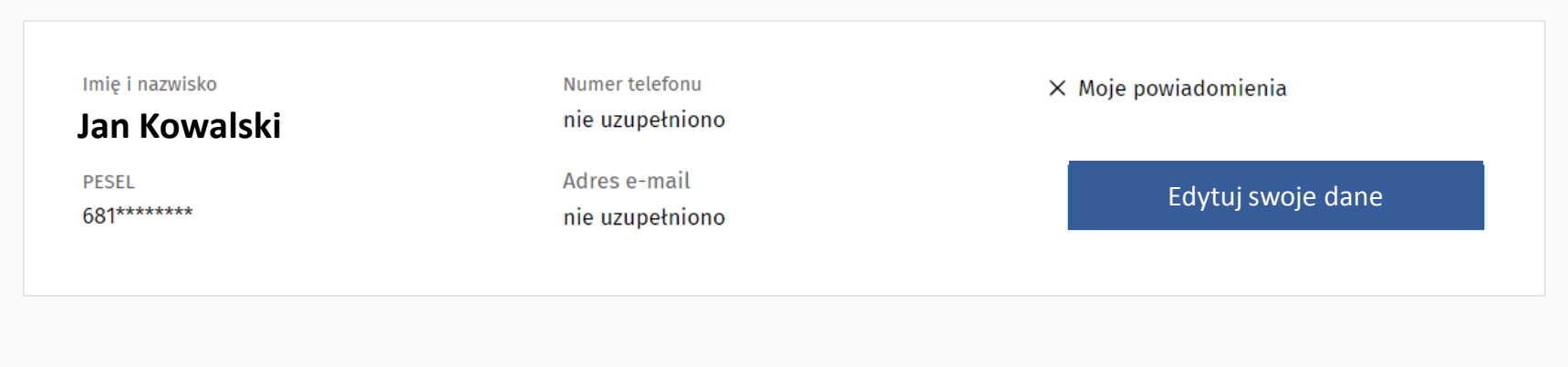

# Twoja Podstawowa Opieka Zdrowotna (POZ)

# 4. Wybierz opcję "Sprawdź e-deklaracje"

Aby korzystać z podstawowej opieki zdrowotnej finansowanej ze środków publicznych w ramach umowy z NFZ, należy dokonać wyboru lekarza, pielęgniarki i/lub położnej w wybranej placówce medycznej. Teraz możesz też to zrobić online.

Sprawdź e-deklaracje

# Twoja Podstawowa Opieka Zdrowotna (POZ)

Aby korzystać z podstawowej opieki zdrowotnej finansowanej ze środków publicznych w ramach umowy z NFZ, należy dokonać wyboru lekarza, pielęgniarki i/lub położnej w wybranej placówce medycznej. Teraz możesz też to zrobić online.

#### Lekarz 🛽

Lekarz POZ planuje i realizuje opiekę lekarską nad świadczeniobiorcą, w zakresie działań mających na celu zachowanie zdrowia, profilaktykę chorób, rozpoznawanie i leczenie chorób oraz rehabilitację świadczeniobiorcy.

Wypełnij e-deklarację

### Pielęgniarka 🔍

Pielęgniarka POZ planuje i realizuje opiekę pielęgniarską nad świadczeniobiorcą i jego rodziną, w zakresie promocji zdrowia i profilaktyki chorób, świadczeń pielęgnacyjnych, diagnostycznych, leczniczych i rehabilitacyjnych.

Wypełnij e-deklarację

Położna 🛽

Położna POZ planuje i realizuje pielęgnacyjną opiekę położniczo-neonatologicznoginekologiczną, w zakresie promocji zdrowia i profilaktyki chorób, świadczeń pielęgnacyjnych, diagnostycznych, leczniczych i rehabilitacyjnych.

Wypełnij e-deklarację

5. Kliknij "Wypełnij e-deklarację" przy każdej z opcji, która Cię interesuje. UWAGA: opcja "Położna" wyświetla się tylko dla kobiet

# Złóż nową e-deklarację POZ

Możesz wybrać lub zmienić online swojego lekarza, pielęgniarkę lub położną podstawowej opieki zdrowotnej (POZ). W roku kalendarzowym możesz bezpłatnie złożyć 2 deklaracje, każda kolejna jest płatna

Data wystawienia 17.03.2020 11:21:22

#### Sprawdź swoje dane

A Twoje dane adresowe zostały automarycznie wypełnione na podstawie prolitu na internetowym Koncie Pacjenta. Pola turaczone gwiazdką są wymagane.

#### Jan Kowalski

| 644  | and a second second sec |
|------|----------------------------------------------------------------------------------------------------|
| w.   | occorry:                                                                                                    |
| 1.6. |                                                                                                    |
| 80   | area a second                                                                                                    |
| 0e   | CE1 -                                                                                                    |
| 76   | 1.5.6                                                                                                    |
|      |                                                                                                    |

Nazwisku rodowe\*

| Numer ken | ty ubeuplecuents | a signi si koku ego |
|-----------|------------------|---------------------|
|           |                  |                     |

Kod oddziału wojewódzkiego NFZ\* 07 - Oddział NFZ

 $\sim$ 

#### Adres zamleszkania

| Wojewildutwo*<br>MAZOWIEONE |              | 2    |       |   |                  |
|-----------------------------|--------------|------|-------|---|------------------|
| Mirjscowość*                |              | Ulca |       |   |                  |
| Necesia pri Vance           |              |      |       |   | *~               |
| Kod poliziowy*              |              | Nume | domu* |   | Nomer mieszkania |
| <u>_</u>                    |              |      |       | 1 |                  |
| Numer telefons              | Adres e-mail |      |       |   |                  |
|                             |              |      |       |   |                  |

#### Wybierz placówkę

| Województwó*                     |    | Miejscowość* |   | Ulca  |   |
|----------------------------------|----|--------------|---|-------|---|
| THEORY AND A                     | ~  | Miejscowość  | ~ | Ulica | ~ |
| W bieżącym roku wybierar         | n* |              |   |       |   |
| po tau pierwszy                  |    |              |   |       |   |
|                                  |    |              |   |       |   |
| <ul> <li>po raz drugi</li> </ul> |    |              |   |       |   |

Wybierz lekarza lub pielęgniarkę

Lekarz Brak wybranej placówki 6. Uzupełnij wymagane pola (część z nich wypełni się sama na podstawie Twojego profilu). Pamiętaj aby uzupełnić dane oddzielnie dla Lekarza POZ, Pielęgniarki POZ oraz Położnej POZ (tylko w wypadku kobiet)

#### Wybierz placówkę

| /ojewództwo* | Miejscowość*        |        | Ulica               |    |
|--------------|---------------------|--------|---------------------|----|
| LUBELSKIE    | Lublin - gm. Lublin | $\sim$ | Jacka Woronieckiego | ×∨ |

~

#### Wybierz placówkę z listy\*

| Wybierz                                                                                                    | ^ |
|----------------------------------------------------------------------------------------------------|---|
| RODZINNE CENTRUM MEDYCZNE LUBIMED.PL (PORADNIA<br>(GABINET) POŁOŻNEJ PODSTAWOWEJ OPIEKI ZDROWOTNEJ)<br>WORONIECKIEGO 11<br>20-492 LUBLIN        | Â |
| RODZINNE CENTRUM MEDYCZNE LUBIMED.PL (PORADNIA<br>LEKARZA POZ)<br>WORONIECKIEGO 11<br>20-492 LUBLIN                                             |   |
| RODZINNE CENTRUM MEDYCZNE LUBIMED.PL (PORADNIA<br>(GABINET) PIELĘGNIARKI PODSTAWOWEJ OPIEKI<br>ZDROWOTNEJ)<br>WORONIECKIEGO 11<br>20-492 LUBLIN | Ţ |
| Eckarz<br>Brak wybranoj placówki                                                                                                    |   |

## Wybierz lekarza lub pielęgniarkę

Lekarz

Wybierz z listy\*

Wybierz

**Patrycja Anna Sławek** Specjalizacja: Medycyna rodzinna Numer PWZ: 2886946

**Monika Anna Ostasiewicz** Specjalizacja: Medycyna rodzinna Numer PWZ: 1892585 7. W sekcji "wybierz placówkę" wybierz województwo: lubelskie, miejscowość: Lublin, ulica: Woronieckiego, a następnie z rozwijanej listy "Rodzinne Centrum Medyczne Lubimed.pl" <u>UWAGA:</u> zapisując się do placówki na ul. Woronieckiego masz też dostęp do naszej przychodni na ul. Wojciechowskiej 5

8. W sekcji "wybierz lekarza lub pielęgniarkę" wybierz dowolne nazwisko

<u>UWAGA:</u> bez względu którego specjalistę wskażesz, będziesz mógł/a korzystać z porad wszystkich lekarzy i pielęgniarek POZ w LUBIMED.PL 9. Uzupełnij wymagane pola (część z nich wypełni się sama na podstawie Twojego profilu) i na zakończenie wybierz opcję "podpisz e-deklarację"

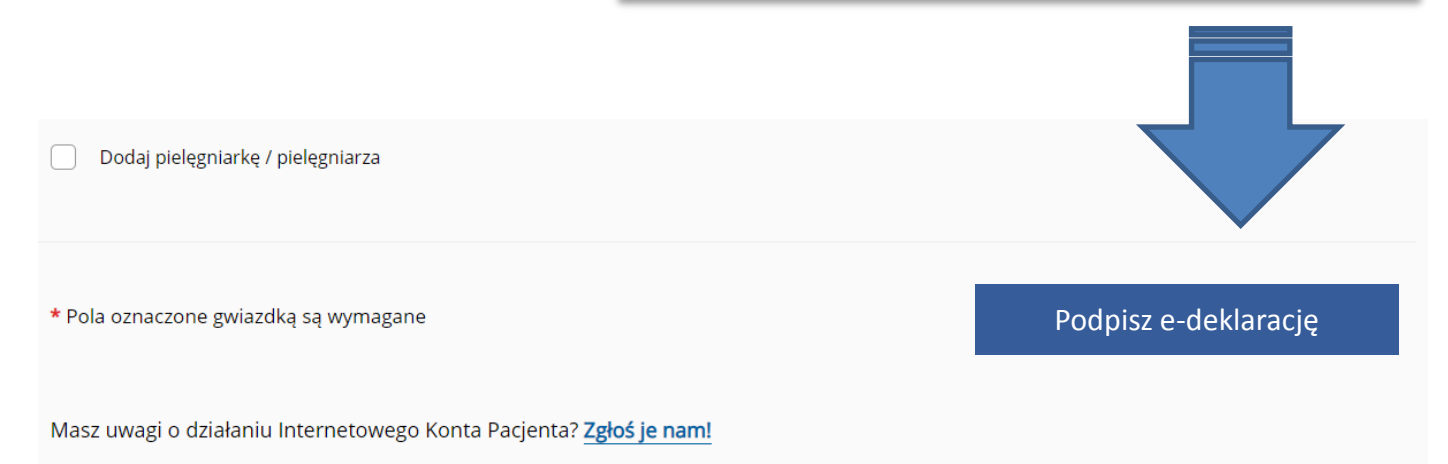

Po złożeniu podpisu elektronicznego zostaniemy niezwłocznie poinformowani o Twoim wyborze i natychmiast stajesz się Pacjentem Rodzinnego Centrum Medycznego LUBIMED.PL

# Korzystaj z naszych tele-porad, e-recept i e-zwolnień nie ruszając się z domu!!

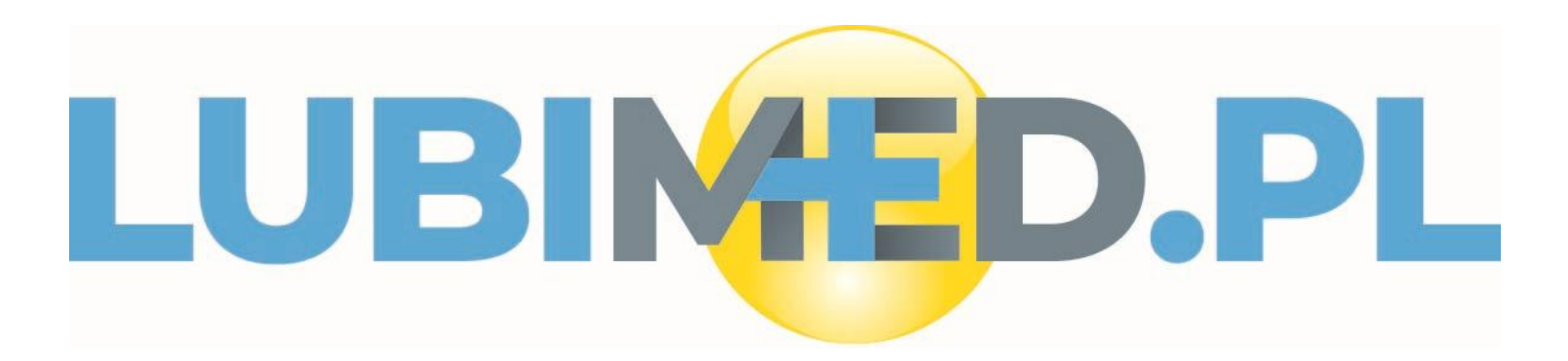